# 2019 VERSA SEDAN

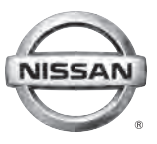

# QUICK REFERENCE GUIDE

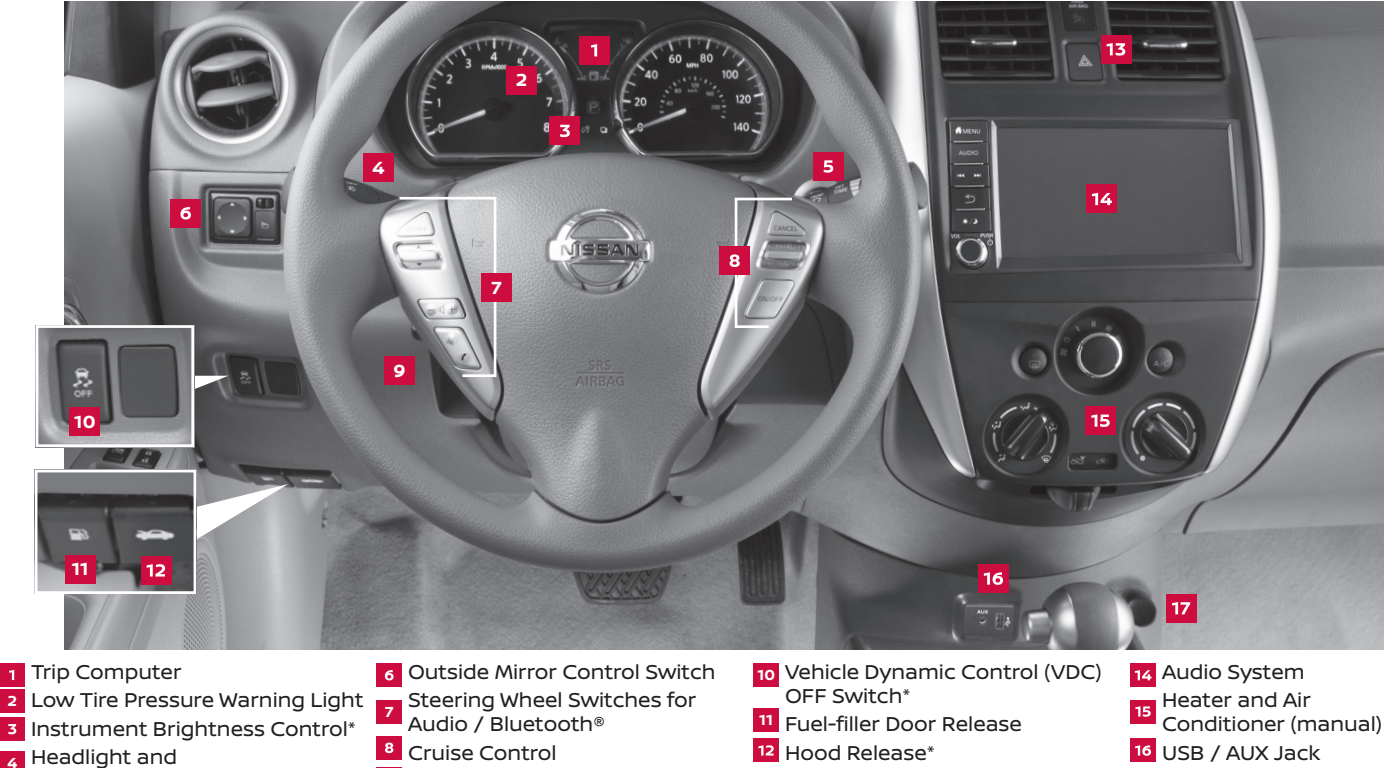

- Turn Signal Switch
- <sup>5</sup> Wiper and Washer Switch
- \*See your Owner's Manual for information.
- 9 Steering Wheel Tilt Adjustment\*
- <sup>13</sup> Front Passenger Air Bag Status Light\*
- 17 12V Power Outlet

# TABLE OF CONTENTS

#### NEW SYSTEM FEATURES

| RearView Monitor                | 2 |
|---------------------------------|---|
| Apple CarPlay™ (if so equipped) | 2 |
| Android Auto™ (if so equipped)  | 4 |

#### **ESSENTIAL INFORMATION**

| Tire Pressure Monitoring System (TPMS) with Easy-Fill Tire Alert (if so equipped) | . б |
|-----------------------------------------------------------------------------------|-----|
| Loose Fuel Cap                                                                    | . 7 |
| Fuel-filler Door                                                                  | . 7 |
| Clock Set/Adjustment (if so equipped)                                             | . 8 |

#### FIRST DRIVE FEATURES

| Nissan Intelligent Key® System (if so equipped)                         | 9  |
|-------------------------------------------------------------------------|----|
| Trunk Lid Release (if so equipped)                                      | 9  |
| Seat Adjustments                                                        | 10 |
| Starting/Stopping the Engine                                            | 10 |
| Headlight Control Switch                                                |    |
| Wiper and Washer Switch                                                 | 12 |
| Power Outside Mirror Control Switch                                     | 12 |
| Heater and Air Conditioner (manual)                                     | 13 |
| FM/AM/SiriusXM® Satellite Radio (if so equipped)                        | 14 |
| Cruise Control (if so equipped)                                         | 15 |
| USB (Universal Serial Bus) Connection Port/AUX Jack and iPod® Interface | 15 |

#### SYSTEM GUIDE

| Trip Computer                       | 16 |
|-------------------------------------|----|
| Bluetooth® Hands-free Phone System  | 16 |
| System Operating Tips               | 16 |
| Bluetooth® Streaming Audio          | 19 |
| Siri® Eyes Free                     |    |
| Hands-free Text Messaging Assistant |    |

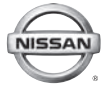

Additional information about your vehicle is also available in your Owner's Manual and at www.NissanUSA.com.

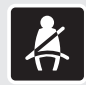

Please see your Owner's Manual for important safety information and system operation limitations.

- A cellular telephone should not be used for any purpose while driving so full attention may be given to vehicle operation.
- Always wear your seat belt.
- Supplemental air bags do not replace proper seat belt usage.
- Children 12 and under should always ride in the rear seat properly secured in child restraints or seat belts according to their age and weight.
- Do not drink and drive.

For more information, refer to the "Safety – Seats, seat belts and supplemental restraint system (section 1)", the "Display screen, heater, air conditioner, audio and phone systems (section 4)" and the "Starting and driving (section 5)" of your Owner's Manual.

# **NEW SYSTEM FEATURES**

#### **REARVIEW MONITOR**

- When the shift lever is moved to the
   R (REVERSE) position, the front display shows the view to the rear of the vehicle.
- The colored lines on the display screen indicate approximate distances to objects.
  - Red 1.5 ft (0.5 m)
  - Yellow 3 ft (1 m)
  - Green 7 ft (2 m)

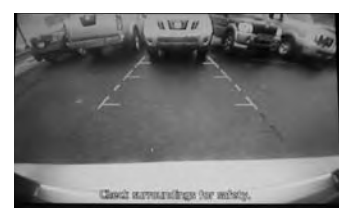

Please see your Owner's Manual for important safety information, system limitations, and additional operating and feature information.

For more information, refer to the "Display screen, heater, air conditioner, audio and phone systems (section 4)" of your Owner's Manual.

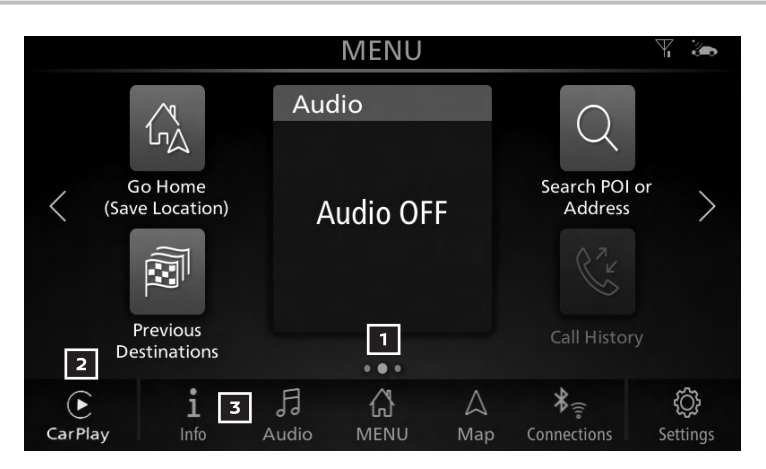

#### APPLE CARPLAY™ (if so equipped)

- The in-vehicle system can be used as a controller for some of the iPhone® functions through Apple CarPlay<sup>™</sup>.
- If your iPhone is compatible, Apple CarPlay can be used.
  - Select the 🏠 MENU key 🔟 on the screen.
  - Select the "CarPlay" 2 on the lower left corner of the screen.
- To connect your compatible iPhone to the system, you must connect the iPhone cable to the USB connection port located beneath the climate controls.
  - Depending on the setting, the "Startup Information" screen will appear.
  - Touch "Yes" to use Apple CarPlay.

- Select "CarPlay" key 2 on the lower left corner of the screen to enter the Apple CarPlay screen.
- After iPhone is connected to the system, the Apple CarPlay top menu screen will appear, and the iPhone functions displayed on the screen can be operated by the in-vehicle system.
- To return to the "Apple CarPlay" top menu screen after operation, touch the **()** key **(4)** on the lower left corner of the "Apple CarPlay" screen.
- To exit the "Apple CarPlay" screen and display the other screens, press the **A MENU** button or touch the "NISSAN" key **5** on the Apple Carplay Menu.
- To return to the "Apple CarPlay" screen:
  - Select the "CarPlay" key 2 on the lower left corner of the screen;
  - Select the 1 Info key 3 on the launch bar and touch the "Apps" key, then select "Carplay" key 2.

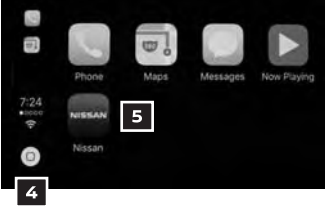

- When connected to Apple CarPlay, Siri® operation can also be accessed.
- There are three ways to start a Siri session.
  - 1. Press and hold the 🔬 button on the steering wheel.
  - 2. Touch and hold the **O** key **4** at the lower left corner of the "Apple CarPlay" screen.
  - 3. Say "Hey Siri" (requires appropriate permissions enabled via phone.)
- Press the ½ button on the steering wheel or touch the O key 4 at the lower left corner of the "Apple CarPlay" screen to end Siri.
- Keep the interior of the vehicle as quiet as possible. Close the windows to eliminate the surrounding noises (traffic noises, vibration sounds, etc.), which may prevent the system from recognizing the voice commands correctly.
- Some Siri functions may not be available during driving.
- For functions that can be used with Siri, please refer to the Apple<sup>®</sup> website.
- Nissan Phone menu and Nissan Voice Recognition cellular phone commands will not be available when Apple CarPlay is active.

Please see your Owner's Manual for important safety information, system limitations, and additional operating and feature information.

For more information, refer to the "Getting started (section 2)" and the "Information (section 5)" of your NissanConnect® Owner's Manual.

# **NEW SYSTEM FEATURES**

|                            |             | MENU           |          |                               | ₩ 🌤            |
|----------------------------|-------------|----------------|----------|-------------------------------|----------------|
| Go Home<br>(Save Location) | Auc         | lio<br>udio OF | F        | Search POI<br>Address         | or >           |
| 5 Destinations             |             |                |          |                               |                |
| A i 4                      | Fl<br>Audio | С<br>Menu      | ∆<br>Map | ¥ <sub>€</sub><br>Connections | کې<br>Settings |

#### ANDROID AUTO™ (if so equipped)

The in-vehicle system can be used as a controller for some of the Android® functions through Android Auto<sup>™</sup>.

INITIAL SETUP

- Download the Android Auto app from the Google Play<sup>™</sup> store to your compatible Android phone.
- Launch the app from your Android phone and follow the directions for setting up the application.
- Complete the initial set-up as prompted on your Android phone. Several permissions will need to be given to the app for Android Auto to fully function on your in-vehicle system.

USING ANDROID AUTO

- To connect your Android Auto capable phone to the system, you must connect a USB cable to the USB connection port located beneath the climate controls.
  - Depending on the setting, the "Startup Information" screen will appear on the center display.
  - Touch "Yes" to use Android Auto.
  - The Android Auto menu screen will appear, and the Android Auto functions displayed on the screen can be operated by the in-vehicle system.

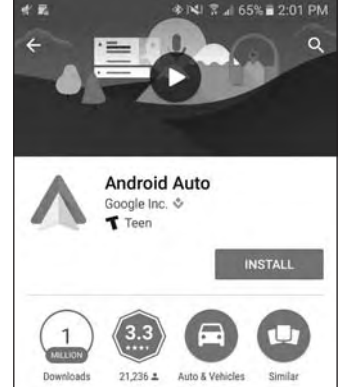

- When connected to Android Auto, voice operation can be accessed. There are three ways to start voice operation:
  - 1. Press and hold the  $\sqrt{2}$  button on the steering wheel until a beep is heard.
  - 2. Touch the 4 key 1 on the upper right corner of the Android Auto screen.
  - 3. Say "OK Google" (requires appropriate permissions enabled via phone).

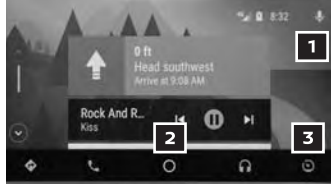

- To return to the Android Auto home screen after operation, touch the 
   key 2 on the bottom of the Android Auto screen.
- To exit the Android Auto screen and display the other screens, press the MENU button, touch the key and select the "RETURN TO NISSAN" key on the Android Auto Menu.
- To return to the Android Auto home screen:
  - Select Android Auto key 5 on the lower left corner of the screen;
  - Touch the **1** Info key **4** on the Launch Bar, touch the "Apps" key and then touch the "Android Auto" key.
- Nissan Phone menu and Nissan Voice Recognition cellular phone commands will not be available when Android Auto is active.
- If you have difficulties with connection or performance, try a different USB cable.

Please see your Owner's Manual for important safety information, system limitations, and additional operating and feature information.

For more information, refer to the "Getting started (section 2)" and the "Information (section 5)" of your NissanConnect® Owner's Manual.

# **ESSENTIAL INFORMATION**

#### TIRE PRESSURE MONITORING SYSTEM (TPMS) WITH EASY-FILL TIRE ALERT (if so equipped)

- A CHECK TIRE PRES warning message will appear in the trip computer 1 and the low tire pressure warning light 2 will illuminate when one or more tires are low in pressure and air is needed.
  - The tire pressures should be checked when the tires are cold. The tires are considered cold after the vehicle has been parked for 3 hours or more or driven less than 1 mi (1.6 km) at moderate speeds.

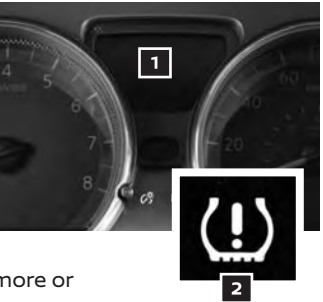

- After the tire pressures are adjusted, drive the vehicle at speeds above 16 mph (25 km/h). The CHECK TIRE PRES warning message and low tire pressure warning light
   will extinguish.
- When the low tire pressure warning light 2 flashes for 1 minute and then remains on, the TPMS is not functioning properly. Have the system checked. It is recommended you visit a Nissan dealer for this service.
- To use the Easy-Fill Tire Alert system (if so equipped):
  - 1. Move the shift lever to the **P (PARK)** position and apply the parking brake.
  - 2. Place the ignition switch in the ON position. Do not start the engine.
  - 3. Add air to the under-inflated tire, and within a few seconds, the hazard warning lights will start flashing.
  - When the designated tire pressure is reached, the horn will beep once and the hazard warning lights will stop flashing.
  - 5. Repeat this procedure for any additional under-inflated tires.
- When the low tire pressure warning light 2 flashes for approximately
  1 minute and then remains on, the TPMS is not functioning properly. Have
  the system checked. It is recommended you visit a Nissan dealer
  for this service.
- Tire pressure rises and falls depending on the heat caused by the vehicle's operation and the outside temperature. Low outside temperature can lower the temperature of the air inside the tire, which can cause a lower tire inflation pressure. This may cause the low tire pressure warning light
   to illuminate. If the warning light illuminates, check the tire pressure in your tires.
  - Check the tire pressure (including the spare tire) often and always prior to long distance trips.

The Tire and Loading Information label contains valuable information. Please refer to the "Technical and consumer information (section 10)" of your Owner's Manual for the location of the Tire and Loading Information label.

Please see your Owner's Manual for important safety information, system limitations, and additional operating and feature information.

For more information, refer to the "Instruments and controls (section 2)", the "In case of emergency (section 6)", the "Starting and driving (section 5)" and the "Do-it-yourself (section 8)" of your Owner's Manual.

#### LOOSE FUEL CAP

- A LOOSE FUEL CAP warning message will display in the trip computer when the fuel-filler cap is not tightened correctly.
- To tighten, turn the cap clockwise until a single click is heard.
- The warning message will extinguish when the vehicle detects the fuel-filler cap is properly tightened and the trip computer change/reset button 2 is pressed for more than 1 second.

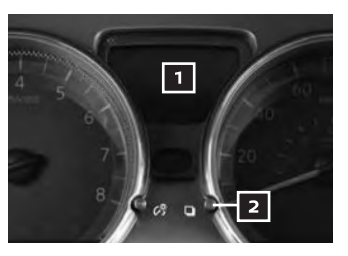

If the cap is not fully tightened, the Alfunction Indicator Light may also illuminate.

Please see your Owner's Manual for important safety information, system limitations, and additional operating and feature information.

For more information, refer to the "Instruments and controls (section 2)" and the "Pre-driving checks and adjustments (section 3)" of your Owner's Manual.

#### **FUEL-FILLER DOOR**

- The fuel-filler door release 1 is located to the left of the steering wheel and below the instrument panel.
- To open the fuel-filler door, pull the release.
   To lock, close the fuel-filler door securely.

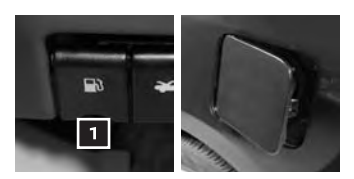

Please see your Owner's Manual for important safety information, system limitations, and additional operating and feature information.

For more information, refer to the "**Pre-driving checks and adjustments (section 3)**" of your Owner's Manual.

# **ESSENTIAL INFORMATION**

#### CLOCK SET/ADJUSTMENT (if so equipped)

#### FM/AM RADIO

- Press the MENU button on the control panel.
- 2. Touch the "Settings" key.
- 3. Touch the "Clock" key.
- The following settings can be adjusted:
  - **On-screen Clock**: The clock in the upper right corner of the display can be turned "ON" or "OFF".
  - Clock Format (24h): The clock can be set to 12 hours or 24 hours.
  - Daylight Savings Time: The application of Daylight Savings Time can be turned "ON" or "OFF".
  - Set Clock Manually: The clock can be adjusted manually. Choose from "AM/PM" and adjust the "Hours" and "Minutes" values by touching the "-", "+" keys.
  - 4. Touch the **5** key to return to the previous screen.

FM/AM/SAT RADIO (if so equipped)

- 1. Touch the "Settings" key 1 on the Launch Bar.
- 2. Touch the "Clock" key 2.
- The following settings can be adjusted:
  - **On-Screen Clock**: Sets the clock display on/off. When this item is on, the clock display appears.
  - Clock Format: The clock can be set to 12 hours or 24 hours.
  - Date Format: The display format of the day, month and year display can be selected.
  - Set Clock Manually: Adjust the clock manually. Touch + or - to adjust the hours, minutes, day, month and year up or down. Clock Mode must be set to Manual for this option.
- Touch the Skey 3 to return to the previous screen.

Please see your Owner's Manual for important safety information, system limitations, and additional operating and feature information.

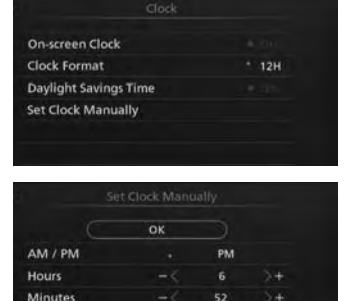

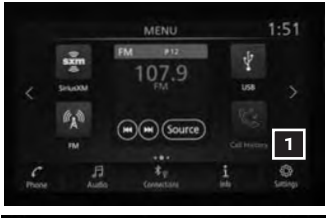

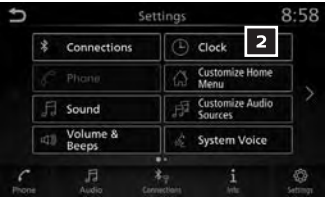

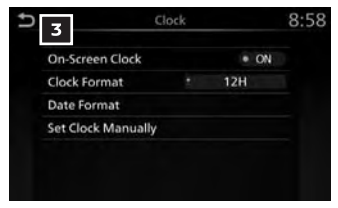

For more information, refer to the "Display screen, heater, air conditioner, audio and phone systems (section 4)" of your Owner's Manual.

To view detailed instructional videos regarding these and other features, please go to **www.nissanownersinfo.mobi**.

# **FIRST DRIVE FEATURES**

#### NISSAN INTELLIGENT KEY® SYSTEM (if so equipped)

The Nissan Intelligent Key<sup>®</sup> system allows you to lock or unlock the vehicle, open the trunk and start the engine. It is important to make sure the Intelligent Key is with you (that is, in your pocket or purse).

- To lock the vehicle, push either door handle request switch
   once or press the to button
   on the key fob.
- To unlock the vehicle, perform one of the following procedures:
  - Push either door handle request switch
     once; the corresponding door will unlock. Push the door handle request switch
     again within 60 seconds; all other doors will unlock, or
  - Press the a button 3 on the key fob to unlock the driver's side door.
     Press the a button 3 again; all other doors will unlock.

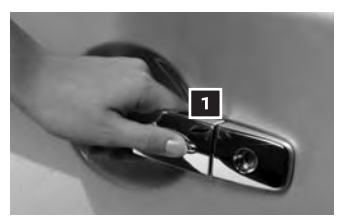

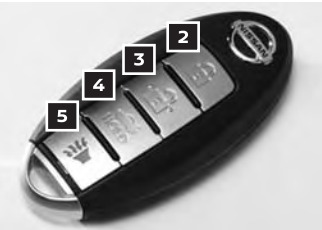

- To release the trunk lid, press the foch button 4 for more than 1 second. Lift the trunk lid to access the trunk.
- The Intelligent Key can also be used to activate the panic alarm by pressing and holding the button for more than 0.5 seconds. Once activated, the panic alarm and headlights will stay on for a period of time.

Please see your Owner's Manual for important safety information, system limitations, and additional operating and feature information.

For more information, refer to the "**Pre-driving checks and adjustments (section 3)**" of your Owner's Manual.

#### TRUNK LID RELEASE (if so equipped)

- Use one of the following methods to open the trunk:
  - Pull the trunk opener lever **1**, located under the driver's seat on the floor and pull up to release the rear trunk.
  - Press the trunk release for button 2 on the key fob for more than 1 second.

Please see your Owner's Manual for important safety information, system limitations, and additional operating and feature information.

For more information, refer to the "**Pre-driving checks and adjustments (section 3)**" of your Owner's Manual.

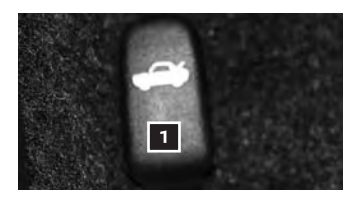

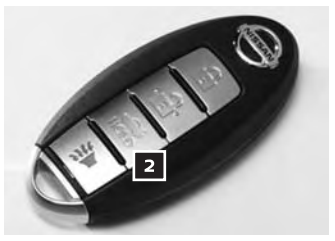

# **FIRST DRIVE FEATURES**

#### SEAT ADJUSTMENTS

- To slide the front seat forward or backward, pull up on the lever 1 under the front of the seat and slide forward or backward. Release the lever to lock the seat in position.
- To recline the seatback, pull up on the lever
   and lean back. To bring the seatback forward, pull the lever up and lean your body forward. Release the lever to lock the seatback in position.

SEAT LIFTER (if so equipped for driver's seat)

 To adjust the seat height, pull up or push down on the adjusting lever
 repeatedly.

Please see your Owner's Manual for important safety information, system limitations, and additional operating and feature information.

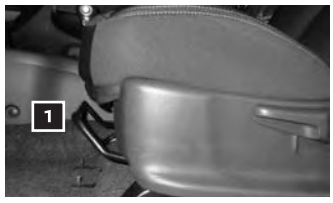

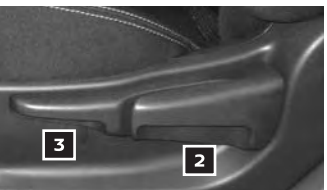

For more information, refer to the "Safety — Seats, seat belts and supplemental restraint system (section 1)" of your Owner's Manual.

#### STARTING/STOPPING THE ENGINE

CONTINUOUSLY VARIABLE TRANSMISSION (Nissan Intelligent Key<sup>®</sup> models only if so equipped)

 It is important to make sure the Intelligent Key is with you (that is, in your pocket or purse).

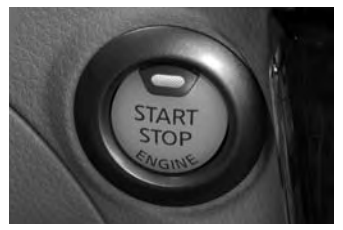

- Depress the brake pedal.
  - If the brake pedal is not depressed, pushing the ignition switch once enters the ACC mode.
  - If the ignition switch is pushed a second time, the vehicle will enter the ON mode.
- Move the shift lever to the P (PARK) position.
- Push the ignition switch to start the engine.

MANUAL TRANSMISSION (if so equipped)

- Depress the brake pedal.
- Depress the clutch pedal to the floor.
- Move the shift lever to the N (NEUTRAL) position.
- Place the ignition switch in the ON position.

#### TURNING THE ENGINE OFF

- For a manual transmission (if so equipped), apply the brake pedal, depress the clutch pedal, place the vehicle in **1 (FIRST)** gear, apply the parking brake and turn the ignition off.
- For a Continuously Variable Transmission (CVT models) (if so equipped), apply the brake pedal, move the shift lever to the **P** (**PARK**) position, apply the parking brake and push the ignition switch.

Please see your Owner's Manual for important safety information, system limitations, and additional operating and feature information.

For more information, refer to the "Starting and driving (section 5)" of your Owner's Manual.

#### HEADLIGHT CONTROL SWITCH

HEADLIGHT CONTROL

Turn the headlight control switch to the EDGE position 1 to turn on the front parking, tail, license plate and instrument panel lights. Turn the switch to the CD position 2 to turn on the headlights.

HIGH BEAM SELECT

- With the headlights on, push the headlight control switch forward 3 to select the high beam function. The blue indicator light ≣D will illuminate in the instrument panel. Pull the headlight switch back to the original position to select the low beam. The blue indicator light will extinguish.
- Pull and release the headlight control switch 4 to flash the headlight high beams on and off.

FOG LIGHT SWITCH (if so equipped)

- The headlights must be on and the low beams *C* selected for the fog lights to operate.
- Turn the switch (inside collar) to the
   D position 5 to turn the fog lights on.
- Turn the switch (inside collar) to the OFF position to turn the fog lights off.

LANE CHANGE SIGNAL

Move the lever up or down until the turn signal begins to flash but the lever does not latch to signal a lane change. Hold the lever until the lane change is completed.

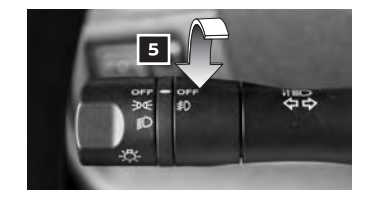

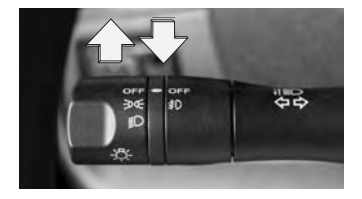

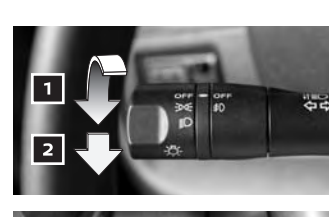

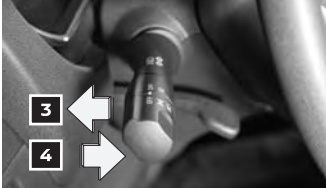

To view detailed instructional videos regarding these and other features, please go to **www.nissanownersinfo.mobi**.

# **FIRST DRIVE FEATURES**

Move the lever up or down until the turn signal begins to flash but the lever does not latch and release the lever. The turn signal will automatically flash three times.

Choose the appropriate method to signal a lane change based on the road and traffic conditions.

Please see your Owner's Manual for important safety information, system limitations, and additional operating and feature information.

For more information, refer to the "Instruments and controls (section 2)" of your Owner's Manual.

#### WIPER AND WASHER SWITCH

- Move the lever to one of the following positions to operate the windshield wipers:
  - 1 Mist (**MIST**) One sweep operation of the wipers.
  - Intermittent (INT) Wipers operate intermittently. The intermittent operation speed can be adjusted by rotating the time control ring 3 to increase or decrease wiper speed.
  - Low (LO) Wipers operate at a continuous low-speed.
  - 5 High (**HI**) Wipers operate at a continuous high-speed.
  - Washer 1 Pull the lever toward you to activate the washer. The wipers will operate several times.

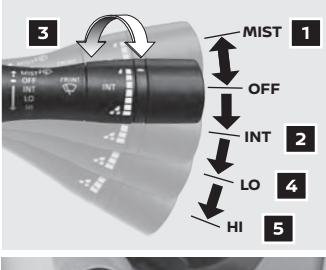

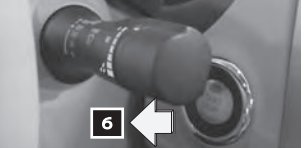

Please see your Owner's Manual for important safety information, system limitations, and additional operating and feature information.

For more information, refer to the "Instruments and controls (section 2)" of your Owner's Manual.

#### POWER OUTSIDE MIRROR CONTROL SWITCH

- Push the switch 1 right or left to select the right or left mirror.
- Adjust each mirror to the desired position using the switch 2.
- Push the switch 1 to the center (neutral) position to prevent accidentally moving the mirrors.

Please see your Owner's Manual for important safety information, system limitations, and additional operating and feature information.

For more information, refer to the "**Pre-driving checks and adjustments (section 3)**" of your Owner's Manual.

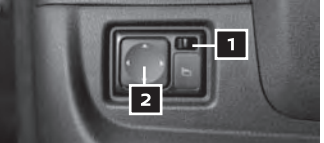

#### **HEATER AND AIR CONDITIONER (manual)**

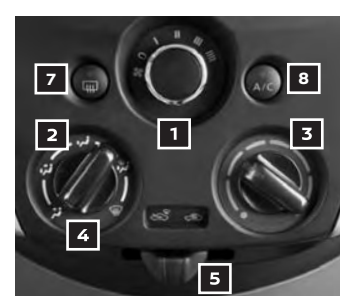

#### 1 FAN SPEED CONTROL DIAL

Turn the dial to the left to decrease fan speed or to the right to increase fan speed.

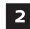

#### 2 AIR FLOW CONTROL DIAL

- Turn the dial to select one of the following air flow outlets:
  - Air flows from the center and side vents.
  - Air flows from the center, side and foot vents.
  - Air flows mainly from the foot vents.
  - Air flows from the front defroster and foot vents.

M Air flows mainly from the front defroster and side vents.

#### **3 TEMPERATURE CONTROL DIAL**

Turn the temperature control dial left for cooler air or right for warmer air.

#### 4 DEFROSTING FRONT AND SIDE WINDOWS

- First, move the air intake lever 5 to the left position 😂 to draw fresh air into the vehicle
- Then turn the air flow control dial 2 to the front window defroster mode 颁.
- Align the left and right side vents 6 to direct air flow toward the front side windows.

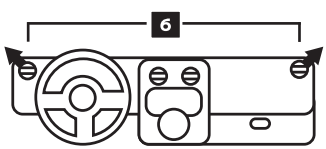

When the m or position is selected, the air conditioner will turn on automatically for better performance. This will dehumidify the air and help defog the windows.

#### 7 REAR WINDOW DEFROSTER SWITCH

- Push the rear window defroster switch III to turn the system on or off.
- This function automatically turns off after approximately 15 minutes.
- 8 A/C BUTTON
  - Press the A/C button to turn on the air conditioner. This system helps cool and dehumidify the air inside the cabin and defog the windows.

Please see your Owner's Manual for important safety information, system limitations, and additional operating and feature information.

For more information, refer to the "Display screen, heater, air conditioner, audio and phone systems (section 4)" of your Owner's Manual.

# SYSTEM GUIDE

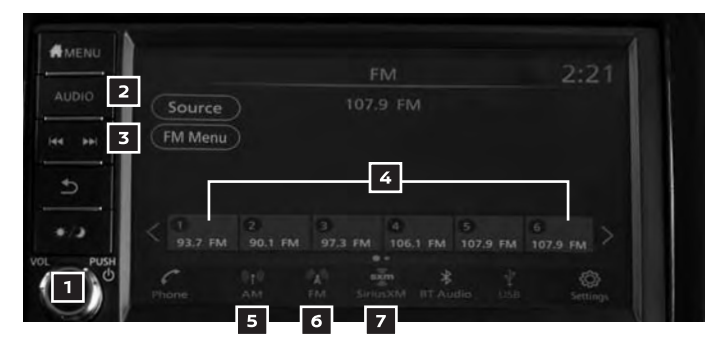

#### FM/AM/SiriusXM<sup>®</sup> SATELLITE RADIO (if so equipped)

#### 1 POWER BUTTON/VOL (volume) CONTROL KNOB

- Press the POWER button to turn the system on or off.
- Turn the VOL (volume) control knob to the right or left to increase or decrease the volume.

#### 2 AUDIO BUTTON

- Press the AUDIO button to go to the audio settings screen.
- To manually tune the radio, turn the TUNE-SCROLL knob left or right.

#### 3 SEEK BUTTONS

- To tune and stop at the previous or next broadcast station, press the seek buttons or **b**.
- For satellite radio to switch to the first channel of the previous or next category, press the seek buttons  $\triangleleft \triangleleft$  or  $\triangleright \triangleright$ .
- To change tracks on a CD, press the seek buttons I or I.
- To rewind or fast forward a track on a CD, press and hold the seek buttons or .

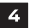

#### **4** STATION MEMORY KEYS

- Twelve stations can be set for the FM band, six for the AM band and 18 for satellite radio.
- To store a station in a preset, first select a radio band by pressing the AM button 5, FM button 6 or SXM button 7 then tune to the desired FM. AM or satellite radio station.
- Now touch and hold the desired station memory key (1-12) until the preset number is updated on the display and a beep is heard. Programing is now complete.
- To retrieve a previously set station, select the radio band where the preset was stored then select the corresponding station memory key (1-12).

Please see your Owner's Manual for important safety information, system limitations, and additional operating and feature information.

For more information, refer to the "Display screen, heater, air conditioner, audio and phone systems (section 4)" of your Owner's Manual.

#### **CRUISE CONTROL (if so equipped)**

- The cruise control system enables you to set a constant cruising speed once the vehicle has reached 25 mph (40 km/h).
- The system will automatically maintain the set speed until you tap the brake pedal, accelerate, cancel or turn the system off.
- To activate the cruise control, push the ON/OFF switch 1 on the steering wheel. The CRUISE indicator light in the instrument panel will illuminate.

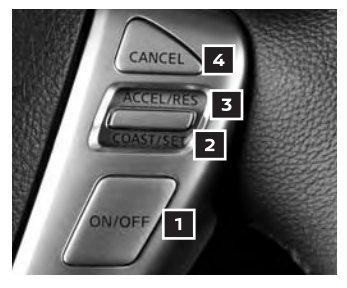

- To set a cruising speed, accelerate the vehicle to the desired speed, push the COAST/SET switch 2 on the steering wheel and release. Take your foot off the accelerator pedal. Your vehicle will maintain the set speed.
- To reset at a faster cruising speed, push and hold the ACCEL/RES switch
   on the steering wheel. When the vehicle attains the desired speed, release the switch.
- To reset at a slower cruising speed, push and hold the COAST/SET switch
   on the steering wheel. Release the switch when the vehicle slows to the desired speed.
- To cancel the preset speed, push the CANCEL switch 4 on the steering wheel.
- To turn off cruise control, push the ON/OFF switch 1 on the steering wheel. The CRUISE indicator light in the instrument panel will extinguish.

Please see your Owner's Manual for important safety information, system limitations, and additional operating and feature information.

For more information, refer to the "Starting and driving (section 5)" of your Owner's Manual.

# USB (Universal Serial Bus) CONNECTION PORT/AUX JACK AND iPOD® INTERFACE

- The USB port/AUX jack 1 is located below the instrument panel under the climate controls.
- When a compatible USB memory device, iPod® or auxiliary device is plugged into the USB port/AUX jack, compatible audio files stored on the device can be played through the vehicle's audio system.

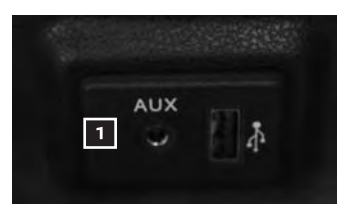

Please see your Owner's Manual for important safety information, system limitations, and additional operating and feature information.

For more information, refer to the "Display screen, heater, air conditioner, audio and phone systems (section 4)" of your Owner's Manual.

# SYSTEM GUIDE

#### TRIP COMPUTER

- With the ignition switch in the ON position, modes of the trip computer
   can be selected by pressing the trip computer change/reset button
   on the instrument panel.
- The following modes can be selected in the display (if so equipped):
  - **ODO** Odometer, records the total distance the vehicle has been driven.

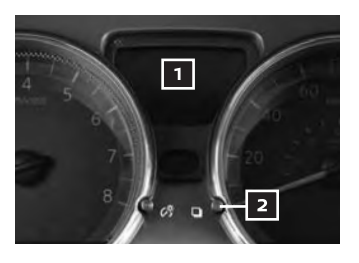

- Trip A measures the distance of one specific trip.
- Trip B measures the distance of a second specific trip.
- mpg displays the instant fuel consumption.
- mpg AVG displays the average fuel consumption since the last reset.
- DTE → Distance To Empty, displays the estimated distance that can be driven before refueling.
- Outside Air Temperature (if so equipped) displays the outside air temperature in °F or °C.
- To reset Trip A, Trip B, mpg or mpg AVG, go to the desired mode on the trip computer and press and hold the trip computer change/reset button 2 for more than 3 seconds.

Please see your Owner's Manual for important safety information, system limitations, and additional operating and feature information.

For more information, refer to the "Instruments and controls (section 2)" of your Owner's Manual.

#### **BLUETOOTH® HANDS-FREE PHONE SYSTEM\***

- A cellular phone should not be used while driving so full attention may be given to vehicle operation.
- For information regarding connecting your cellular phone, refer to the appropriate "Bluetooth® System" section within this guide.

#### SYSTEM OPERATING TIPS

Press the <sup>1</sup>/<sub>1</sub><sup>1</sup>/<sub>2</sub> button on the steering wheel to interrupt the voice prompts at any time and speak a command after the tone.

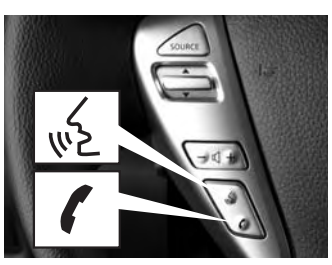

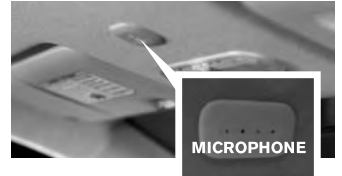

To view detailed instructional videos regarding these and other features, please go to **www.nissanownersinfo.mobi**.

- Reduce background noise as much as possible by closing windows and pointing heater and air conditioner vents away from the ceiling.
- Speak naturally without long pauses and without raising your voice.
- If you experience difficulty with the Voice Recognition System recognizing a contact name, please try saying both the first and last name of the contact as this improves recognition accuracy.
- To cancel a Voice Recognition session, say "Cancel" or "Quit".
- For more detailed information and instructions, refer to your cellular phone's Owner's Manual and visit **www.NissanUSA.com/bluetooth**.

CONNECTING PROCEDURE

- The vehicle must be stationary when connecting the cellular phone.
- Press and hold the √ button on the steering wheel for more than 1.5 seconds. The system announces the available commands.
- Say: "Add Phone". The system acknowledges the command and asks you to initiate connecting from the cellular phone handset.
- 3. Initiate connecting from the cellular phone.
  - The connecting procedure varies according to each cellular phone model. For detailed connecting instructions and a list of compatible cellular phones, please visit **www.NissanUSA.com/bluetooth**.
  - When prompted, confirm the PIN on the display with the PIN shown on the handset. If your device does not support Secure Simple Pairing and requests you to input a PIN, enter "1234" from the handset.
  - Some cellular phones may incorrectly state that the connection was unsuccessful. Please verify that the display screen shows that the connection is successful, or press the A MENU button on the control panel or "Connections" key and confirm that your cellular phone is listed.
- 4. When connecting is complete, the screen will return to the Phone menu display.

PHONEBOOK SETUP

- Press the n MENU button on the control panel.
- Touch the "Phone" key and then touch the "Phonebook" key.

| € |              |                            |  |
|---|--------------|----------------------------|--|
|   | Quick Dial   | 🔄 Text Message             |  |
|   | Phonebook    | D <sub>+</sub> Connections |  |
|   | Call History | Volume                     |  |
|   | Uial Number  |                            |  |

| Select P                                 | ione                                                    | and and a state                       |                             |  |
|------------------------------------------|---------------------------------------------------------|---------------------------------------|-----------------------------|--|
| Add Pho                                  | ne                                                      |                                       |                             |  |
| Settings                                 |                                                         |                                       |                             |  |
|                                          |                                                         | 1/1                                   |                             |  |
| -                                        |                                                         | Add New                               |                             |  |
| The system<br>pairing. Us<br>look for th | is waiting fo<br>ng your hand<br>device:My (<br>PIN:123 | r your device<br>Iset's Blueto<br>Car | to initiate<br>oth feature, |  |

SYSTEM GUIDE

- The Quick Dial phonebook can also be set for up to twenty entries that can be used with your cellular phone.
  - 1. Touch the "Phone" key and then touch the "Quick Dial" key.
  - Touch the "Edit" key and then the "Add New" key at the top of the display. There are different methods to input a phone number. Select one of the following options:
    - "Copy from Call History" to save a number from the Outgoing, Incoming or Missed Calls lists.
    - "Copy from the Phonebook" to save a number that has been downloaded from your handset to the vehicle.

#### MAKING A CALL FROM THE PHONEBOOK

- In some cases, names stored using all UPPERCASE letters may not be recognized by the Voice Recognition system.
- Press and hold the <sup>√</sup><sub>ℓ</sub> button on the steering wheel for more than 1.5 seconds.
- After the prompt, say "Call" followed by a phonebook name. For example, "Michael Smith."
- 3. A list of similar sounding names will be displayed. After the prompt, speak or touch an item to initiate the call.

#### MAKING A CALL BY PHONE NUMBER

- Press and hold the <sup>√</sup><sub>√</sub> button on the steering wheel for more than 1.5 seconds.
- 2. Say: "Dial". The system will ask for a phone number.
- 3. Say the number you wish to call starting with the area code in single digit format.
- 4. When you have finished speaking the phone number, the system repeats it back and announces the available commands.
- 5. Say: "Dial". The system acknowledges the command and makes the call.

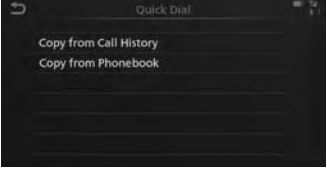

| To exit, push-         | and-hold the Talk switch. |
|------------------------|---------------------------|
| Call <name></name>     | Voice Assistant           |
| Dial <number></number> | Phonebook                 |
| Recent Calls           | Quick Dial                |
| Read Text              | Redial                    |
| Send Text              | Select Phone              |

#### RECEIVING/ENDING A CALL

- To accept the call:
  - Press the 🕻 button on the steering wheel, or
  - Touch the "Answer" key on the touch-screen display.
- To reject the call:
  - Touch the " Decline" key on the touch-screen display.
- To hang up:
  - Press the button on the steering wheel, or
  - Touch the "Ang up" key on the touch-screen display.

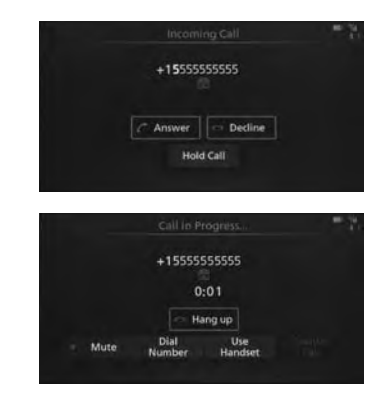

\* Some jurisdictions prohibit the use of cellular telephones while driving.

Please see your Owner's Manual for important safety information, system limitations, and additional operating and feature information.

For more information, refer to the "Display screen, heater, air conditioner, audio and phone systems (section 4)" of your Owner's Manual or please visit www.NissanUSA.com/bluetooth.

#### **BLUETOOTH® STREAMING AUDIO**

- If you have a compatible Bluetooth® device with streaming audio (A2DP profile), you can set up the wireless connection between your Bluetooth® device and your vehicle's audio system. This connection allows you to listen to audio from the Bluetooth® device using your vehicle's speakers.
- A cellular phone should not be used while driving so full attention may be given to vehicle operation.
- 1. Touch the "Audio" key and select the "Bluetooth Audio" key.
- 2. A prompt to connect your device will display.
  - · If the device is already paired:
    - a. Touch the "Select Devices" key to play from an already paired device.
    - b. Touch the desired device and touch the "Connect" key **1**.
    - c. The last played audio will start playing once the device is connected.
  - · If the device needs to be connected:
    - a. Touch the "🏟 Settings" key.
    - b. Touch the "Bluetooth" key.
    - c. Touch the "Connect Device" key.

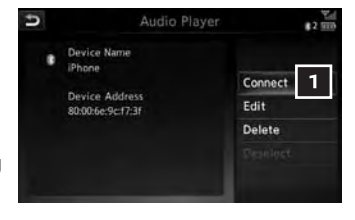

# SYSTEM GUIDE

- Touch "BT Menu" to view track listing, artist, songs or albums.
- Touch "BT Settings" to change which device is playing audio.

Please see your Owner's Manual for important safety information, system limitations, and additional operating and feature information.

For more information, refer to the "Hands-Free Phone (section 4)" of your NissanConnect® Owner's Manual or please visit www.NissanUSA.com/bluetooth.

#### SIRI<sup>®</sup> EYES FREE

- If you have a compatible iPhone® with Siri®, you can link your iPhone to the Siri Eyes Free function in your vehicle's Bluetooth® system.
- If you have a compatible iPhone connected to the system, press and hold the 🔬 button 🔟 on the steering wheel for

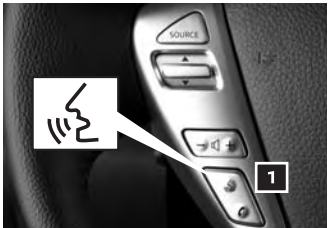

a few seconds and Siri will be activated in Eyes Free mode.

Please see your Owner's Manual for important safety information, system limitations, and additional operating and feature information.

For more information, refer to the "Monitor, climate, audio, phone and voice recognition systems (section 4)" of your Owner's Manual and visit www.NissanUSA.com/bluetooth.

#### HANDS-FREE TEXT MESSAGING ASSISTANT\*

- This text messaging feature allows for sending and receiving text messages through the vehicle's interface.
- Using predefined or custom messages. send a text to an entry stored in your Bluetooth<sup>®</sup> Hands-free Phone System.

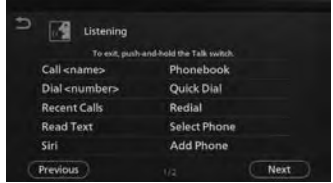

- Once enabled, the text message, sender, date and delivery time are shown on the control panel display when the vehicle speed is less than 5 mph (8 km/h).
- Text messages have the option of being read aloud.
- Once the vehicle is in motion, text messages can only be replied to using the Voice Recognition 🚯 button on the steering wheel.
- Text messages can be created manually when the vehicle is not in motion.
- Custom text messages must be created in advance.
- Many cellular phones may require special permission to enable text messaging. Check the cellular phone's screen during Bluetooth® pairing. For some cellular phones, you may need to enable "Notifications" in the cellular phone's Bluetooth® menu for text messages to appear on the touch-screen display. For more detailed information and instructions, refer to your cellular phone's Owner's Manual.

- Text message integration requires that the cellular phone support Message Access Profile (MAP) for both receiving and sending text messages. Some cellular phones may not support all text messaging features. Please see www.NissanUSA.com/bluetooth for compatibility information as well as your device's Owner's Manual.
- \* Laws in some jurisdictions may restrict the use of "Text-to-Speech". Some of the applications and features, such as social networking and texting, may also be restricted. Check local regulations for any requirements before using these features.

Please see your Owner's Manual for important safety information, system limitations, and additional operating and feature information.

For more information, refer to the "Display screen, heater, air conditioner, audio and phone systems (section 4)" of your Owner's Manual.

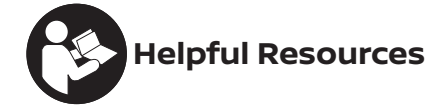

Below is a list of helpful resources that can be used to learn more about the vehicle's systems and feature operations.

- Vehicle Owner's Manual
- Printed Quick Reference Guide (this document)
- www.NissanUSA.com/bluetooth
- www.youtube.com/user/NissanUSA
- Nissan Consumer Affairs: 1-800-647-7261
- Electronic Quick Reference Guide
   (Use Quick Response (QR) code or URL below.)
- Nissan Quick Guide (available in the App Store® or Google Play™ store for download to your smartphone)

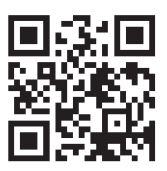

To view detailed instructional videos, go to **www.nissanownersinfo.mobi/2019/versasedan** or snap this barcode with an appropriate barcode reader.

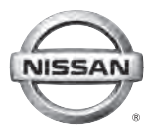

This Quick Reference Guide is intended to provide an overview of some of the unique features of your new vehicle. Please see your Owner's Manual for important safety information and system operation limitations. Features and equipment in your vehicle may vary depending on model, trim level, options selected, order, date of production, region or availability. Therefore, you may find information about features or equipment that are not included or installed on your vehicle.

All information, specifications and illustrations in this Quick Reference Guide are those in effect at the time of printing. NISSAN reserves the right to change specifications, performance, design or component suppliers without notice and without obligation. From time to time, NISSAN may update or revise this Quick Reference Guide to provide owners with the most accurate information currently available. Please carefully read and retain with this Quick Reference Guide all revision updates sent to you by NISSAN to ensure you have access to accurate and up-to-date information regarding your vehicle. Current versions of vehicle Quick Reference Guides, Owner's Manuals and any updates can also be found in the Owner section of the NISSAN website at https://owners.nissanusa.com/nowners/navigation/manualsGuide. If you have questions concerning any information in your Owner's Manual, contact Nissan Consumer Affairs. See the NISSAN CUSTOMER CARE PROGRAM page in the Owner's Manual for contact information.

Nissan, the Nissan Brand Symbol, Z and Nissan model names are Nissan trademarks. © 2018 Nissan North America, Inc. QR19EA ON17U1 Printing: January 2019

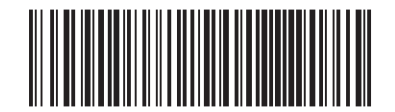